## How to Activate HiLook Hybrid Alarm System via Keypad

## **Device Information**

| Device       | Firmware Version |
|--------------|------------------|
| HA-ALARM-P48 |                  |

# Configuration

## Step 1. Create a New Password for Hybrid Alarm System

The default password for HiLook Hybrid Alarm System is the last 6 digits of its Serial Number. The new password is used for Hik-Connect login, which should contain Uppercase Letters, Lowercase Letters and Numbers.

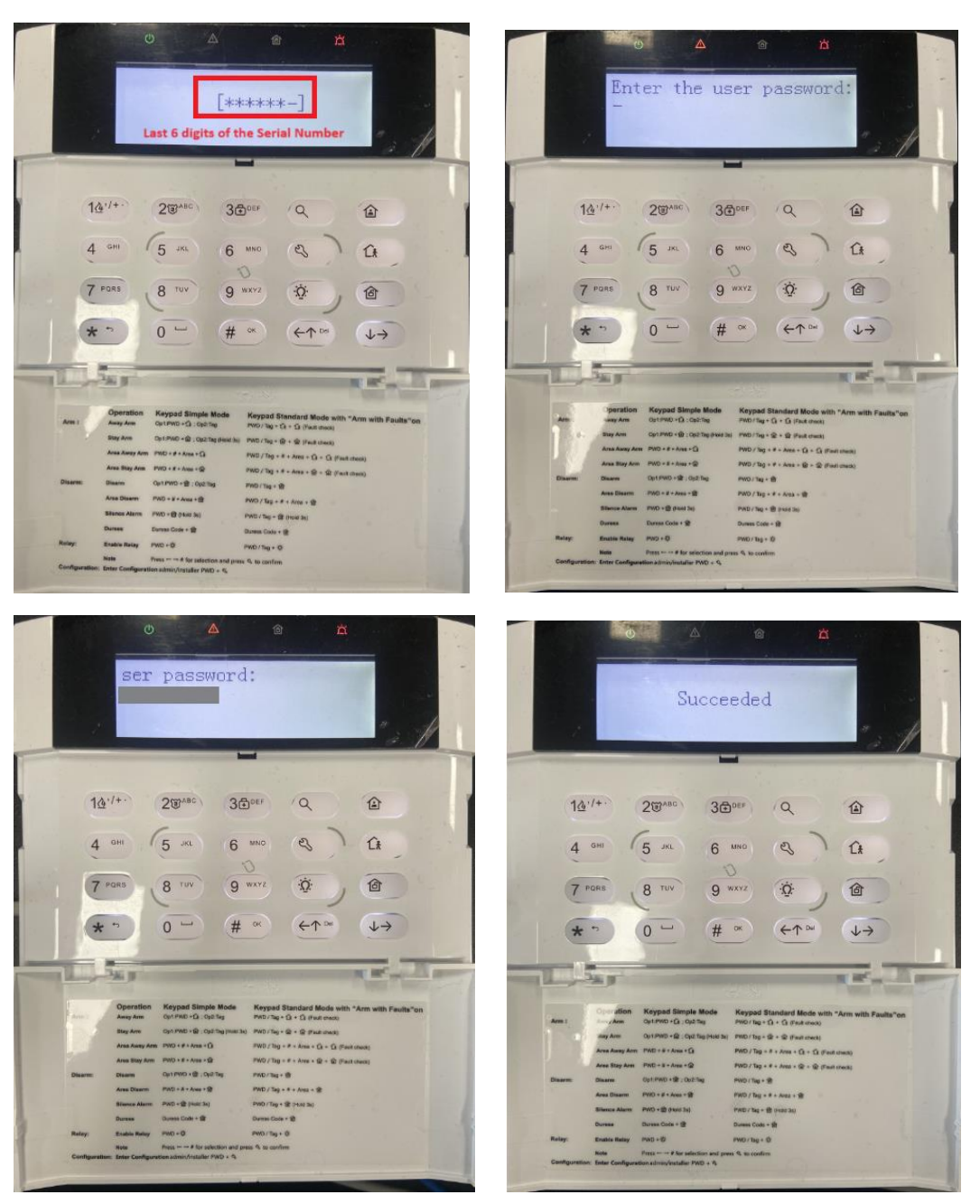

#### Step 2. Create New Users

No. of

Ann

a af an

 Keypad Simple Mode
 Keypad Standard Mode w

 OptPHD +Q : OptThe
 PMD / Tep + Q + Q (Twell (Invel))

a second

Press default password + to log into the panel Settings -> User Management -> Add User -> Create User Name -> Create Keypad Password (for this user to Arm/Disarm system)

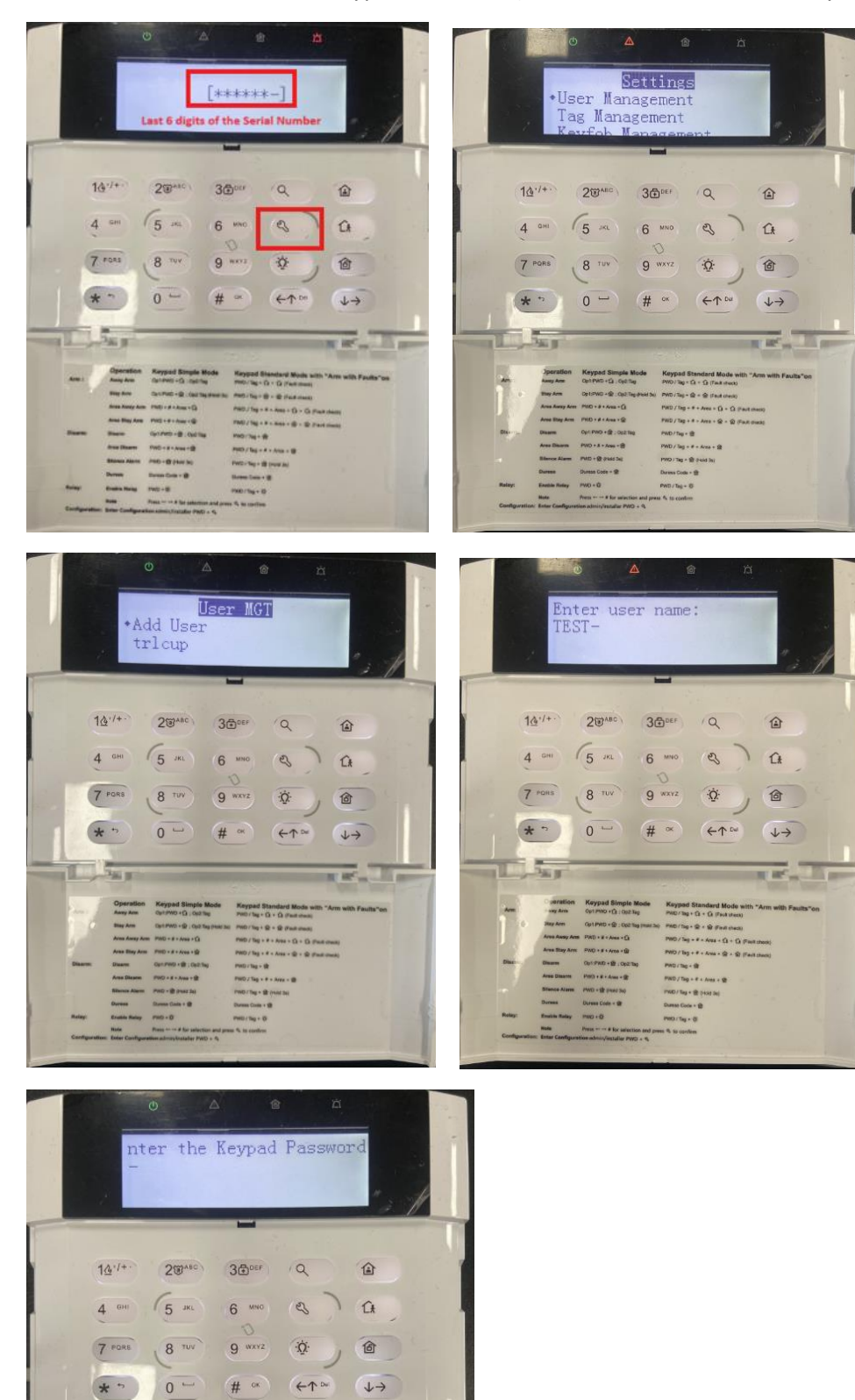

### Step 3. Enroll Tag for Users

Once the user has been created, a tag can be enrolled for this user, which allows the user to arm/disarm system by swiping tag.

Tag Management -> Add Tag -> Swipe the Tag (in the middle area of the keypad) -> Input Tag Name

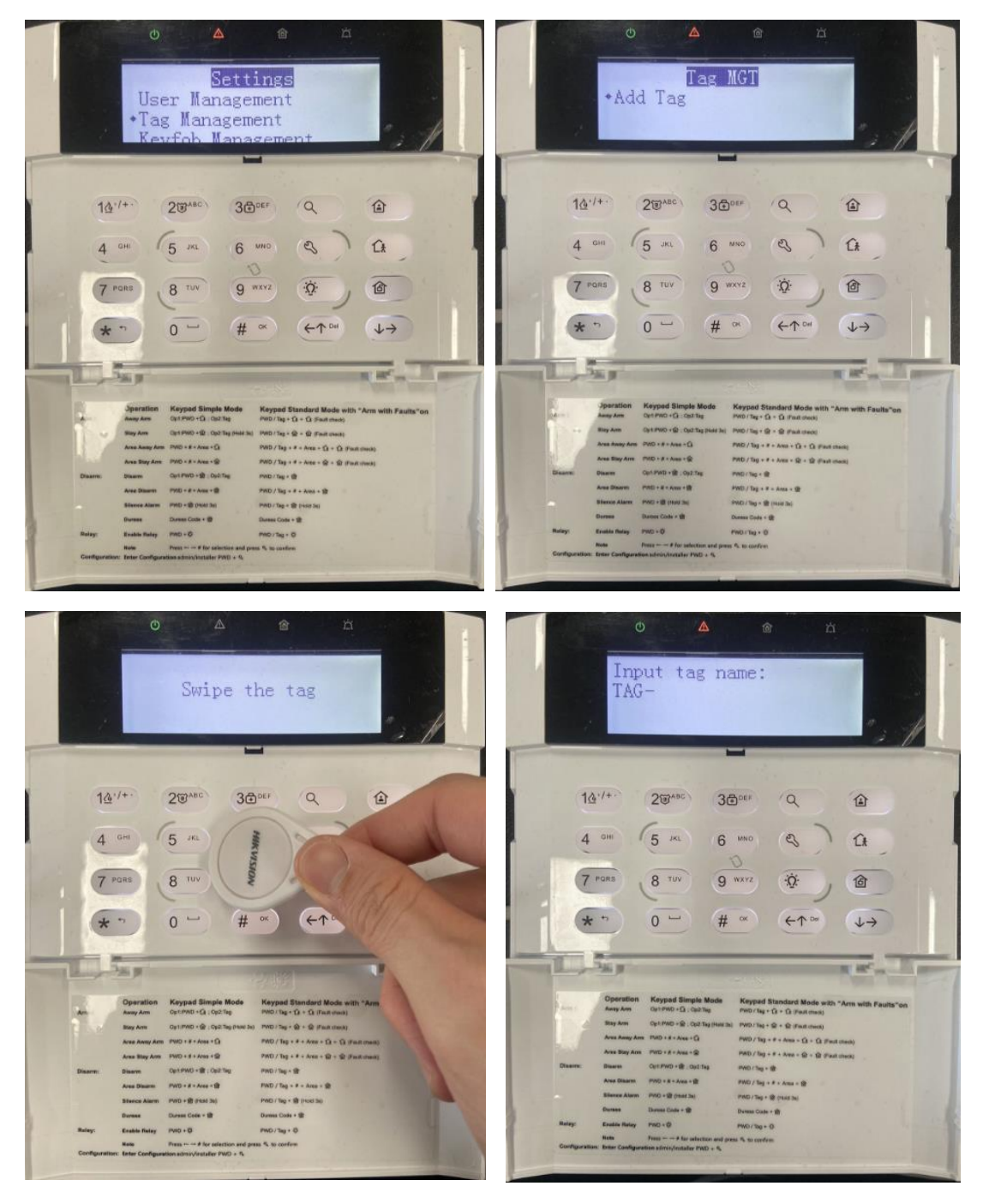

### Step 4. Link Tag to Users

Select the tag -> Choose Linked User

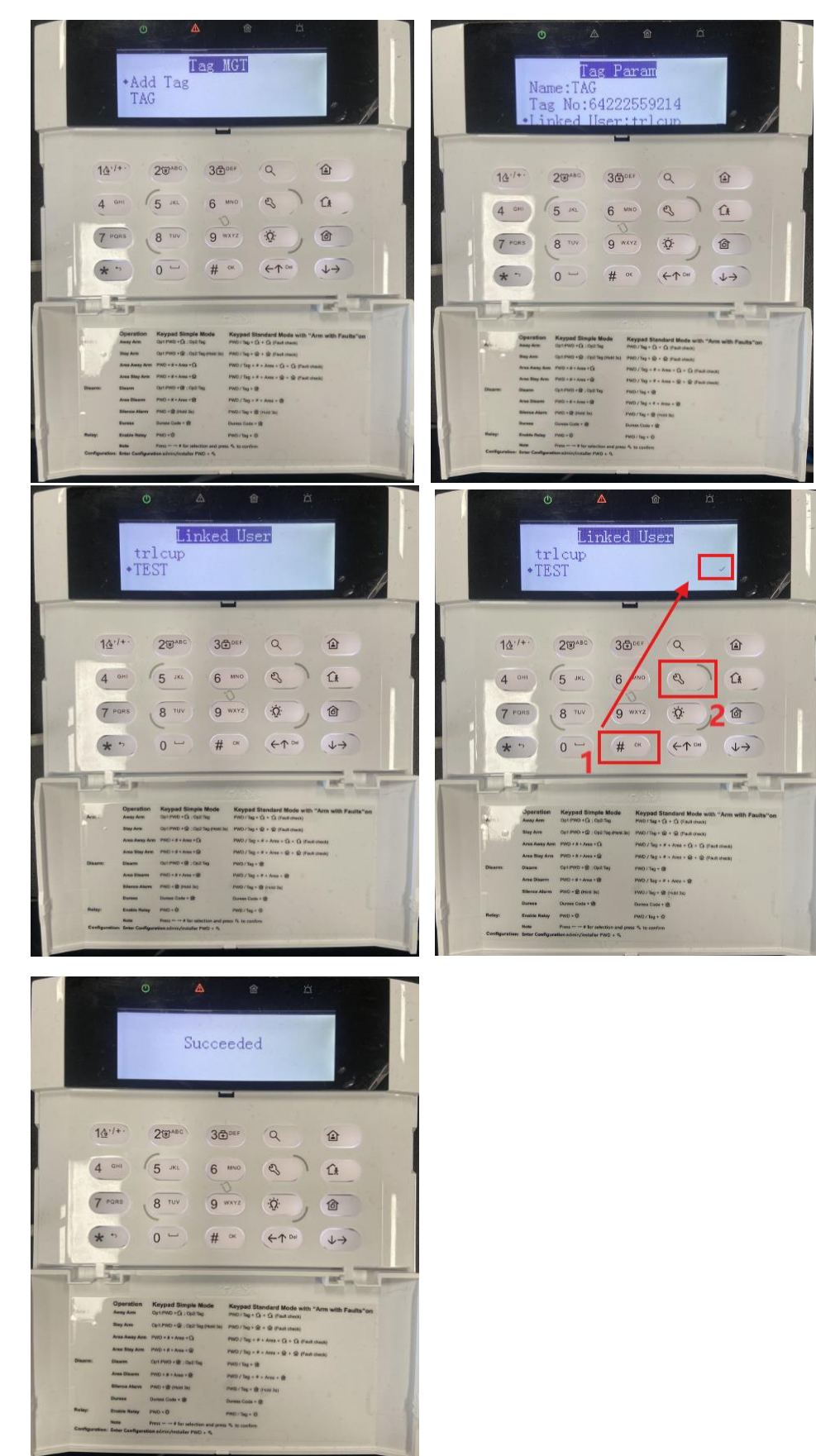

## Step 5. Add Device on Hik-Connect Mobile App

Press default password + to log into the panel Settings -> Network Management -> Cloud -> Reset a new Verification Code -> Scan QR Code via Hik-Connect -> Input the verification code just setup -> Device will show up in Hik-Connect app

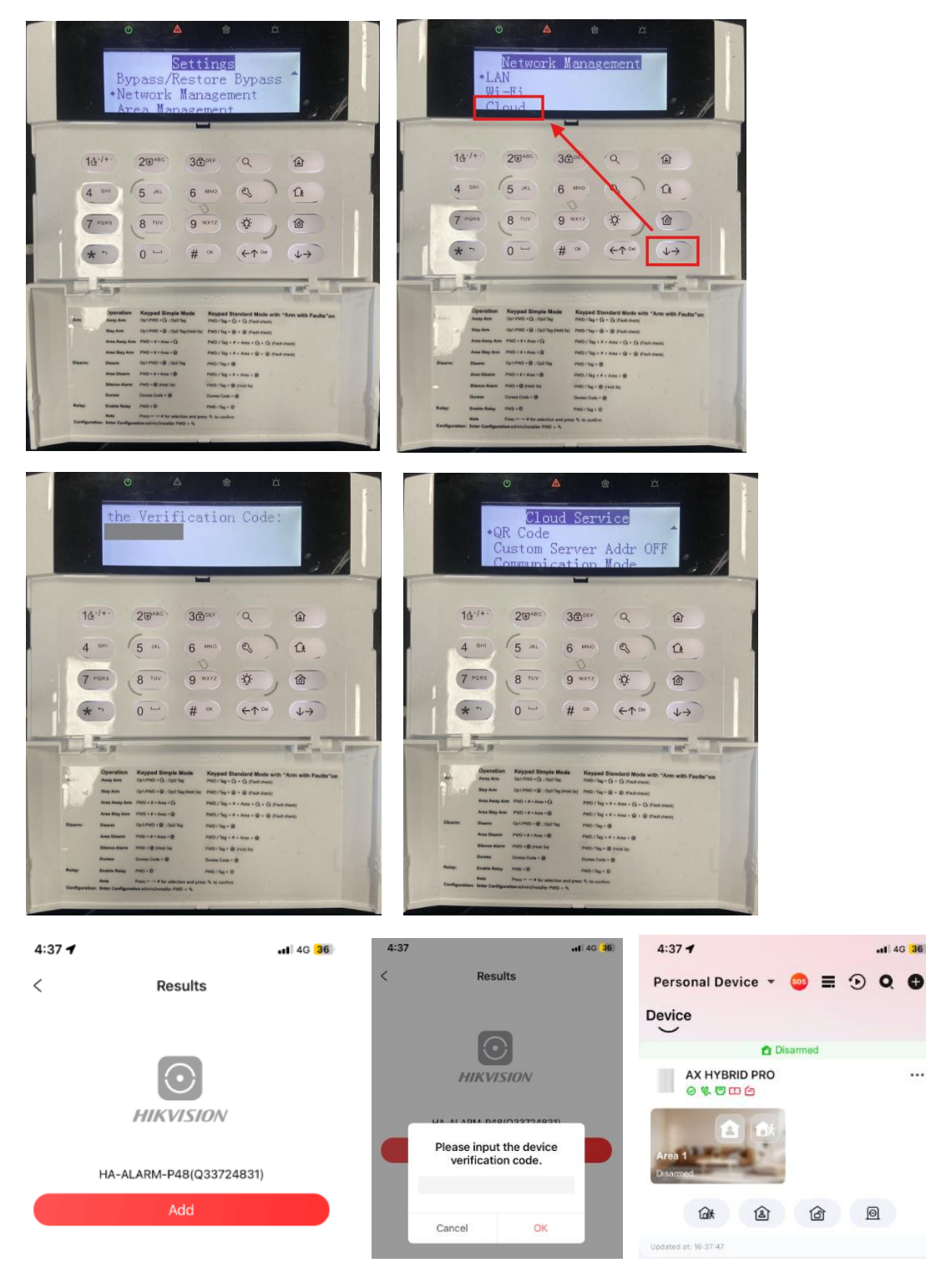

#### Step 6. Adjust Date and Time

Press default password + to log into the panel Settings -> Date & Time

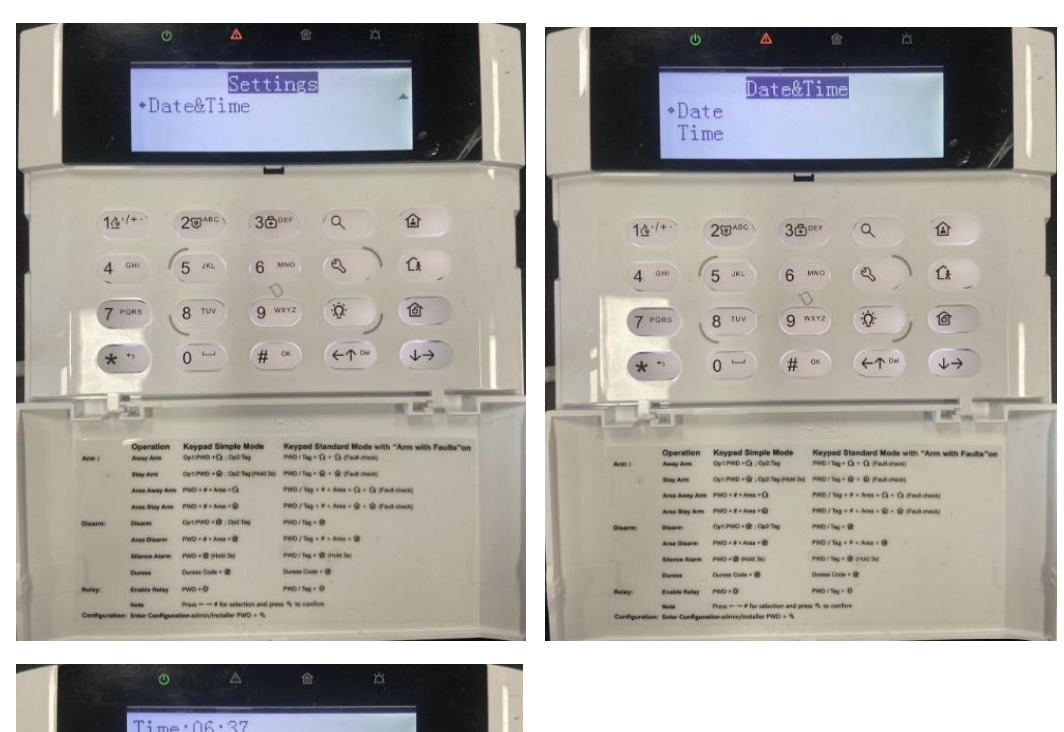

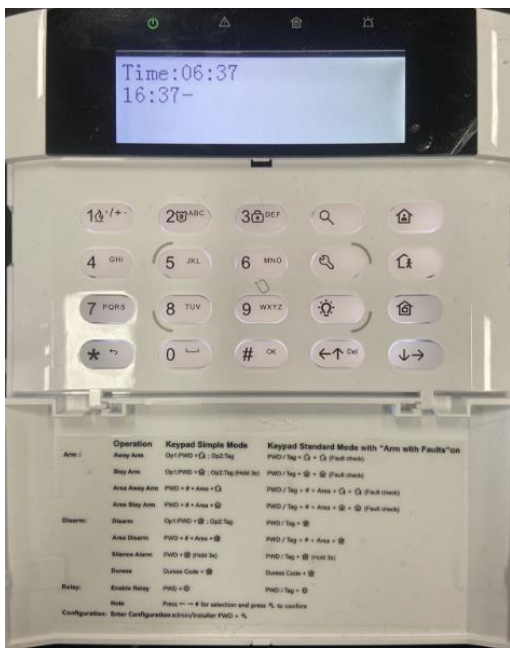